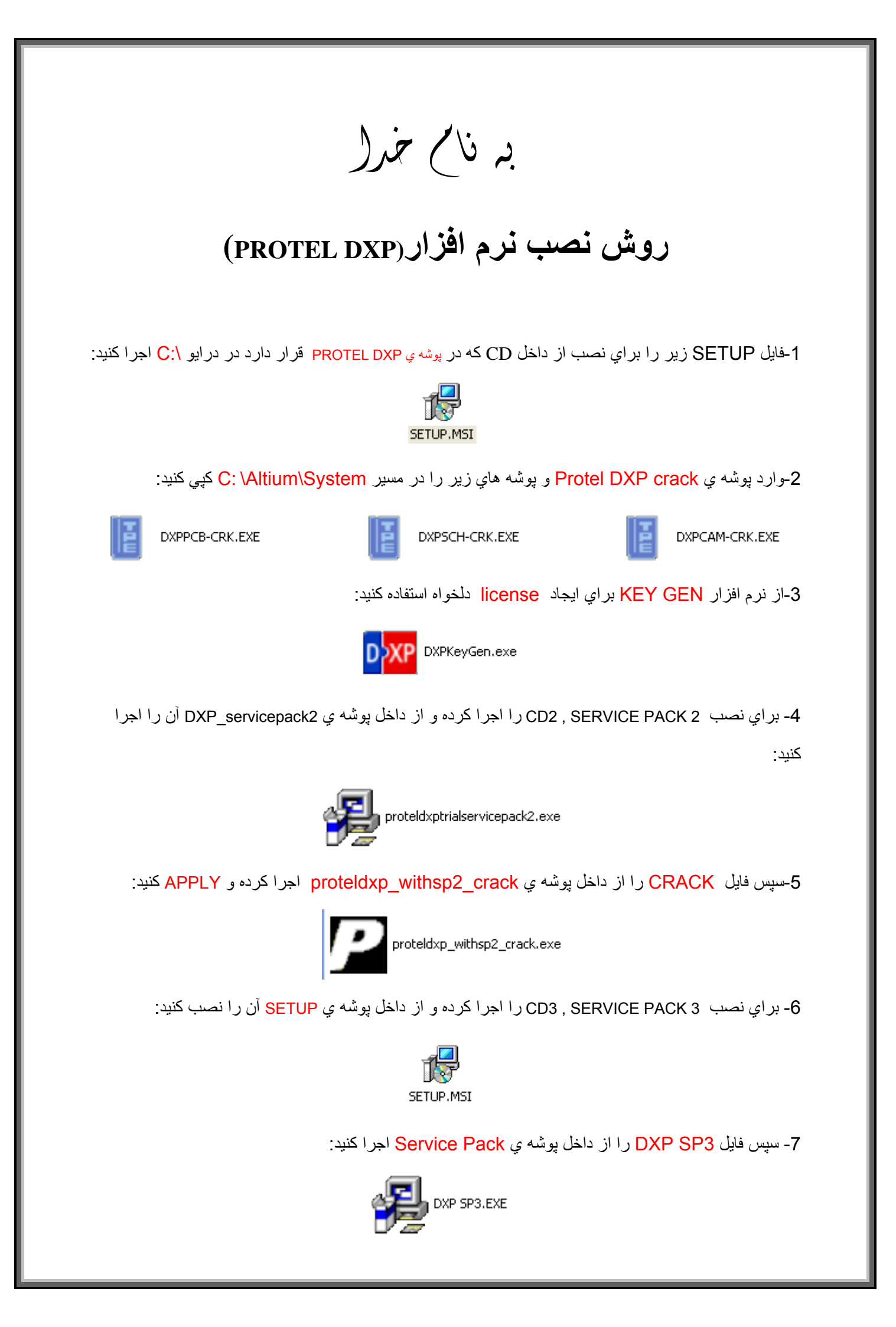

|                                 | Altium_Protel_DXP_Key | /gen.exe            |                              |
|---------------------------------|-----------------------|---------------------|------------------------------|
| صفحه( 📃 ) licensing را اجرا کنږ | ں از طريق نوار بالاي  | جرا میکنیم(DXP) سپس | م افزار اصلي را ا            |
|                                 | add licen وارد کنید:  | ي مورد نظر را در se | ک keygen کد ها               |
| ensing                          |                       |                     | ? ×                          |
| Type<br>Standalone O Client     | 🔿 Primary Server 🔘 S  | econdary Server     | Client Setup<br>Server Setup |
| Client License Usage            |                       |                     |                              |
| Product Name                    | User Count Using      | Used License Type   | Add<br>Refresh               |
| Add License                     |                       |                     | ? 🗙                          |
| Access Code:                    |                       | - Paste             | from Clipboard               |
|                                 |                       |                     |                              |
|                                 |                       |                     | ОК                           |

\* جوان المترونيك

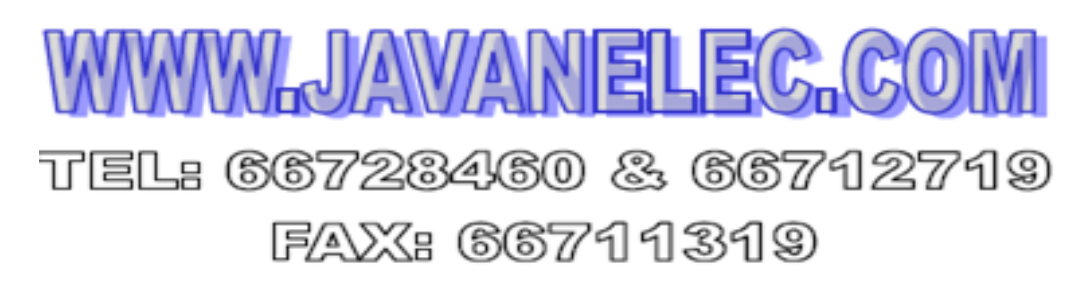

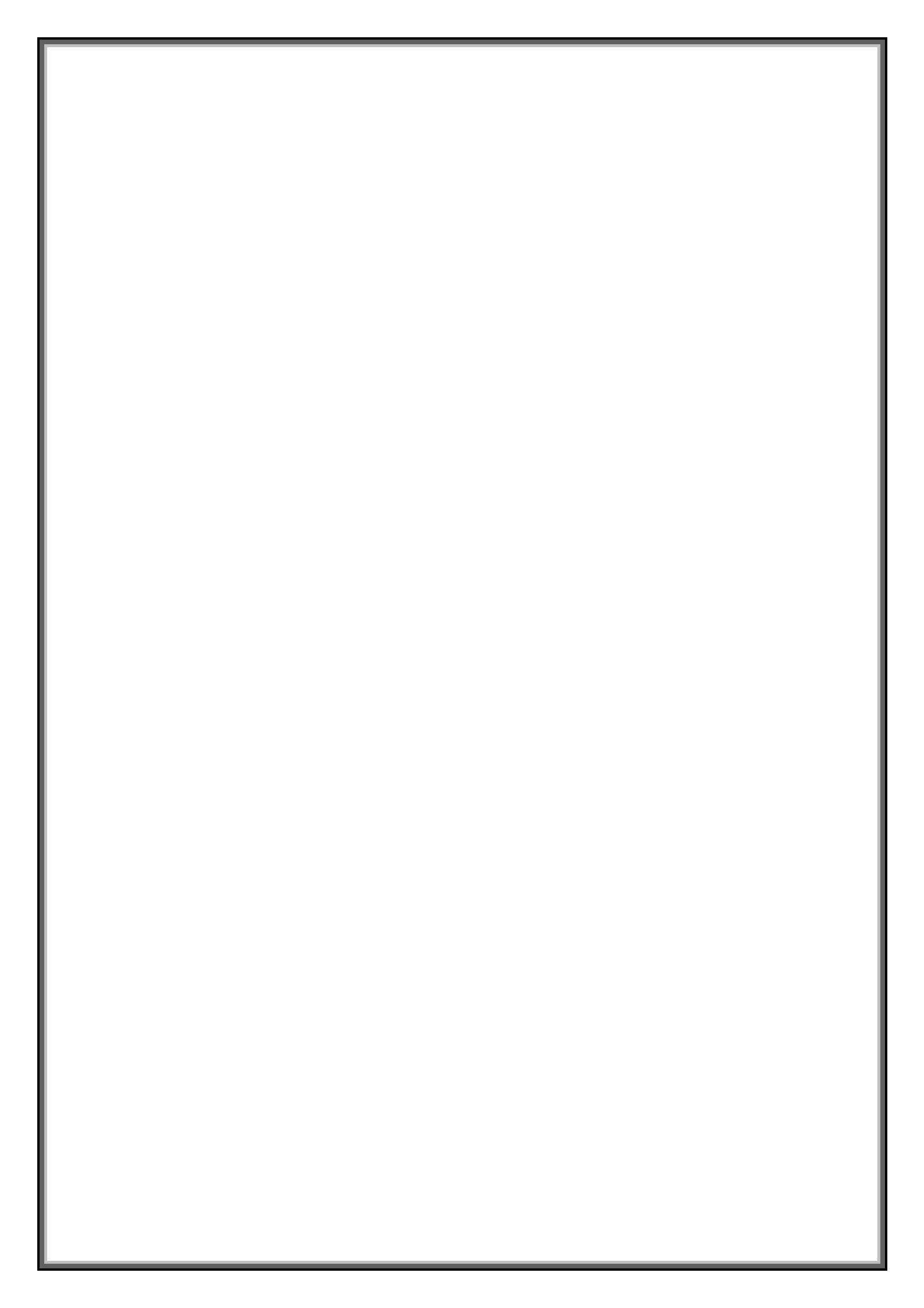